## <u>วิธีลบประวัติการท่องเว็บไซต์ในแอพ Safari บน iPhone และ iPad</u>

| •••• TRUE-H 🗢 | 9:30 AM            | @ -7 ¥ \$ 💼    | III AIS 🗢 | 11:09    | 7 🏹 🖇 96% 페) |
|---------------|--------------------|----------------|-----------|----------|--------------|
| Cancel        | Display Zoom       | Set            |           | Settings | 5            |
| Standar       | rd                 | Zoomed         | Cal       | lendar   | >            |
| ····· 🗢       | 9:41 AM            |                | Not       | tes      | >            |
|               | 23 😽               |                | Rer       | minders  | >            |
| Messages      | Calendar Photo     | os Camera      | No. Pho   | one      | >            |
| Weather       |                    | o Videos       | D Me      | ssages   | >            |
|               | : M                |                | 🔽 Fac     | ceTime   | >            |
| Notes         | Reminders Stock    | ks Game Center | 🍋 Maj     | ps       | >            |
|               | 🗇 🚺                |                | Cor       | mpass    | >            |
| Newsstand in  | Tunes Store App St | ore iBooks     | Saf       | fari     | >            |
|               |                    |                |           |          | 2            |
| Health        | Passbook Settin    | 95             | 🎵 Mu      | sic      | >            |
| 1 de la       |                    | a state        | Vid       | eos      | >            |

- 1. แตะไอคอน Settings
- 2. เลือกที่ Safari

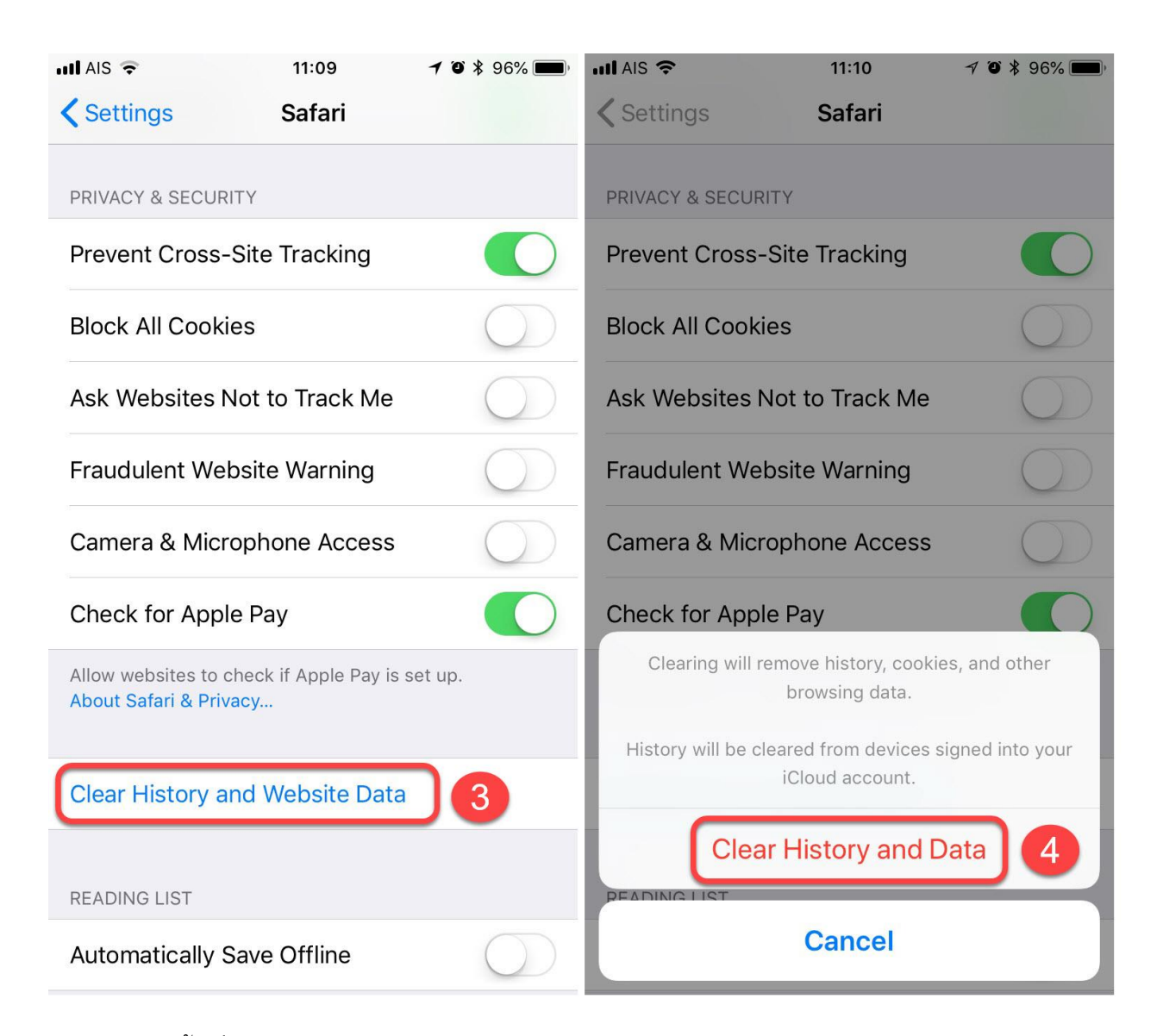

- 3. จากนั้นเลื่อนลงมาดูด้านล่าง แล้วเลือก Clear History and Website Data
- แตะปุ่ม Clear History and Data เพื่อยืนยันการลบประวัติการเข้าชมเว็บไซต์ บนเครื่อง iPhone หรือ iPad ทั้งหมด

| ull AIS 🗢                               | 11:09  | <b>1</b> 🗿 🕴 96% 📖                                                        | ull AIS 🗢                      | 11:1                                           | 10 7 1    | <b>) *</b> 96% <b>m</b> ) |  |
|-----------------------------------------|--------|---------------------------------------------------------------------------|--------------------------------|------------------------------------------------|-----------|---------------------------|--|
| Settings                                | Safari |                                                                           | <b>〈</b> Setting               | s Safa                                         | ari       |                           |  |
| PRIVACY & SECUR                         | RITY   | PRIVACY & SECURITY                                                        |                                |                                                |           |                           |  |
| Prevent Cross-Site Tracking 5           |        |                                                                           | Prevent Cross-Site Tracking    |                                                |           |                           |  |
| Block All Cookies                       |        |                                                                           | Block All Cookies              |                                                |           |                           |  |
| Ask Websites Not to Track Me            |        |                                                                           | Ask V' ' '                     |                                                |           |                           |  |
| Fraudulent Website Warning              |        | $\bigcirc$                                                                | Frauc                          | Are You Sure You Want to<br>Block All Cookies? |           |                           |  |
| Camera & Microphone Access              |        | $\bigcirc$                                                                | Cam <sup>, E</sup>             |                                                |           |                           |  |
| Check for App                           | le Pay |                                                                           | Chec                           | Cancel                                         | Block All |                           |  |
| Allow websites to a About Safari & Priv | et up. | Allow websites to check if Apple Pay is set up.<br>About Safari & Privacy |                                |                                                |           |                           |  |
| Clear History and Website Data          |        |                                                                           | Clear History and Website Data |                                                |           |                           |  |
|                                         |        |                                                                           |                                |                                                |           |                           |  |
| READING LIST                            |        | READING LIST                                                              |                                |                                                |           |                           |  |
| Automatically Save Offline              |        |                                                                           | Automat                        | ically Save Offl                               | ine       | $\bigcirc$                |  |

- 5. แตะที่ Block all Cookie ให้เป็น ON
- 6. จากนั้นจะขึ้นข้อความยืนยันการ Block Cookie ก็แตะที่ปุ่ม Block All
- 7. เข้าใช้งาน <u>http://reservevan.utcc.ac.th</u> อีกครั้ง